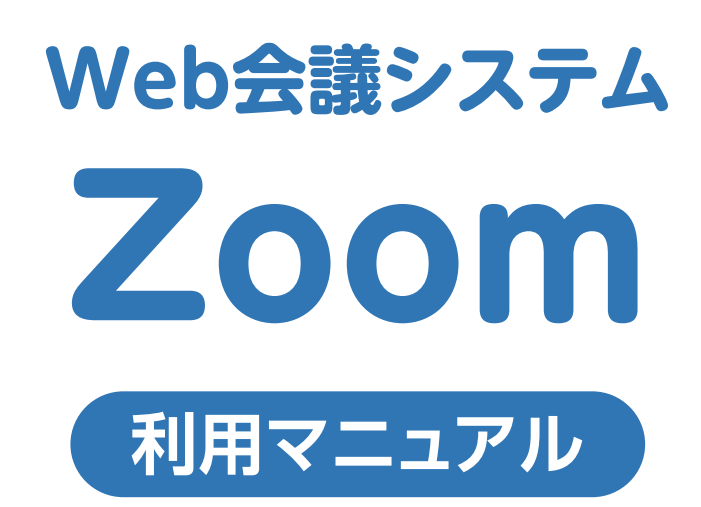

スマホ・タブレット編

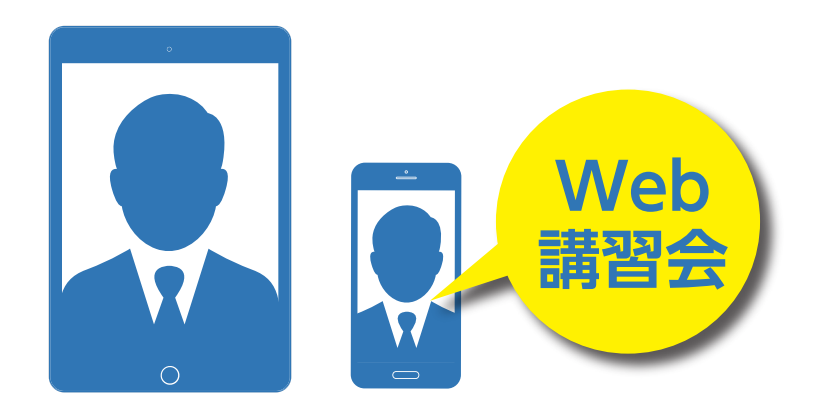

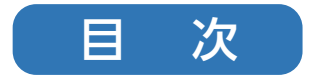

スマホ・タブレット編

| 当日の接続                        | 1 |
|------------------------------|---|
| 各種機能の解説(画面下部)                | 2 |
| ZOOM Cloud Meetingアプリのダウンロード | 3 |
| アカウント登録                      | 4 |
| テストミーティング                    | 7 |

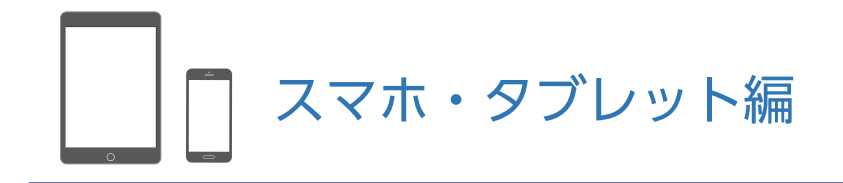

### 当日の接続

システム協会から招待メールを送付します。メールに記載されているURLアドレスをクリックすると、 Zoomが起動し接続できます。

| 講習会                    | のご案内                                                                  |                      |
|------------------------|-----------------------------------------------------------------------|----------------------|
| 日時                     | 日本標準時                                                                 |                      |
| 場所                     | (地図)                                                                  |                      |
| 参加者 ングに招               | ・ 招待者名E-mailアドレス - <sup>主催者</sup><br>さんがあなたを予約されたZoomミーティ<br>3待しています。 |                      |
| Zoomミー<br>ミーティ<br>パスコー | ーティングに参加する<br>イングID:<br>- ド:                                          | — URLアドレスをクリックしてください |
|                        |                                                                       | 1                    |

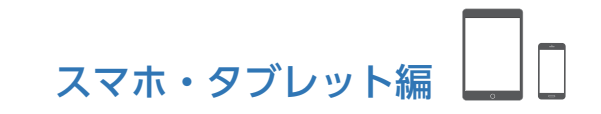

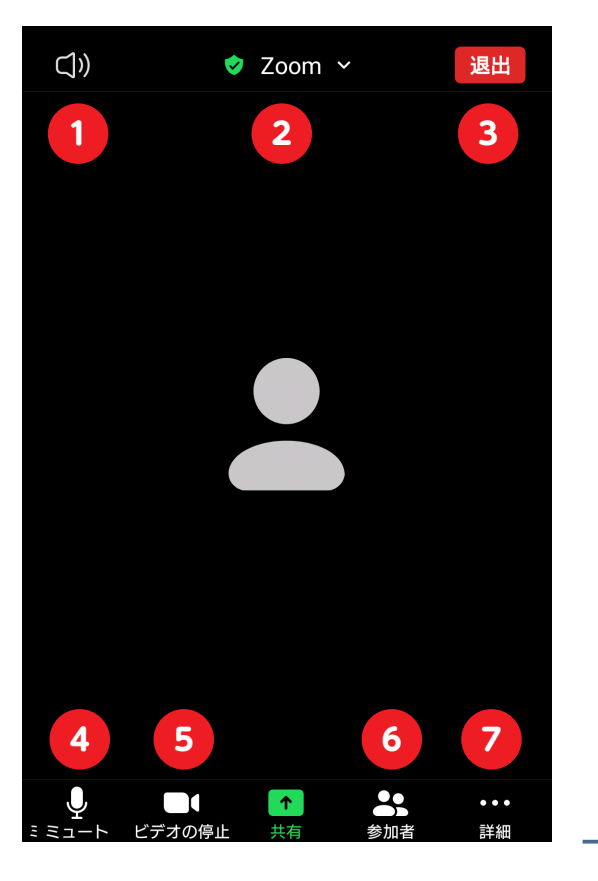

各種機能の解説

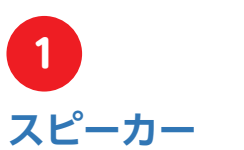

タップすると、スピーカー音 のオン/オフを切り替えら れます。

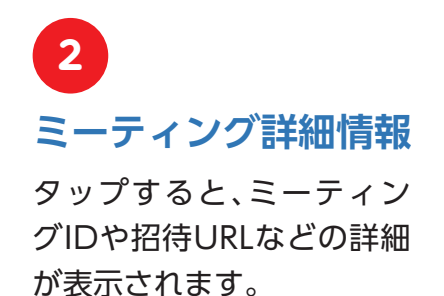

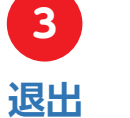

ミーティングを退席します。

4 ミュート

音声入力のオン/オフを切 り替えます。

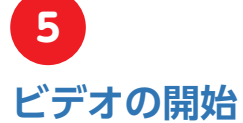

映像入力のオン/オフを切

り替えます。

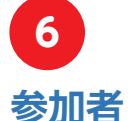

タップすると、参加者のリストが 表示されます。表示名やミュート などの設定が行える他、通話への 招待もここから行えます。

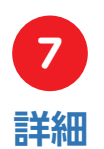

「チャット(文字による会話)」 「ミーティング設定」「ミーティン グを最小化」「手を挙げる」「オー ディオの切断」といった機能があ ります。

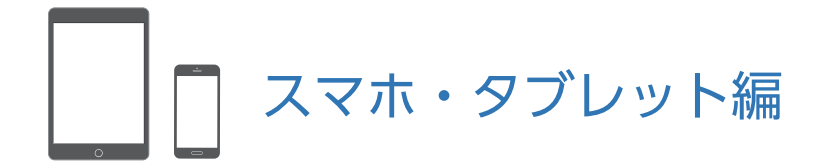

# ZOOM Cloud Meetingアプリのダウンロード

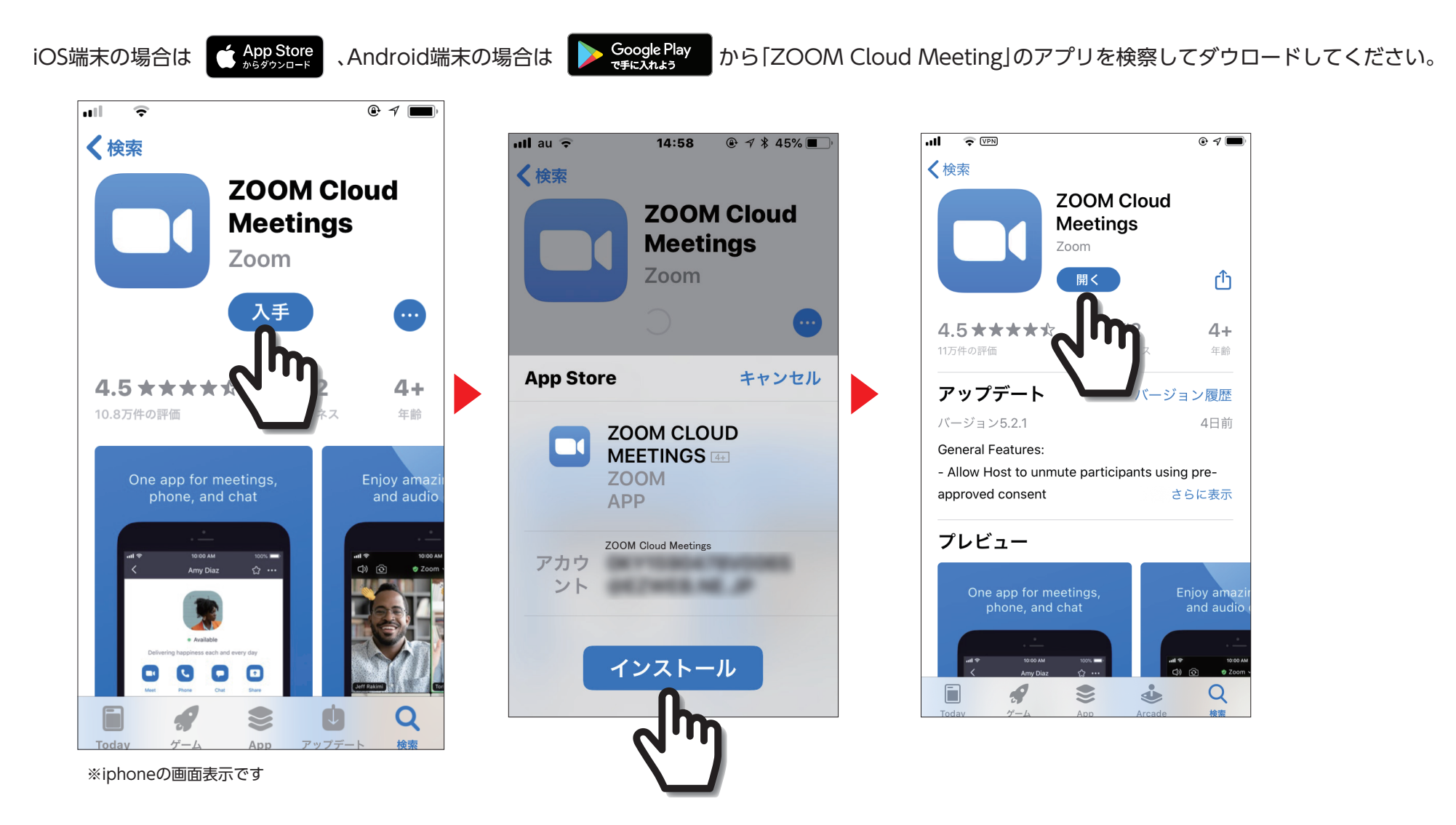

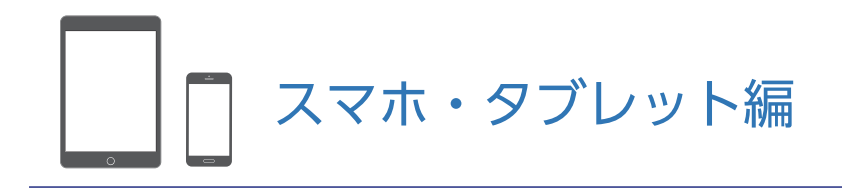

# アカウントを登録

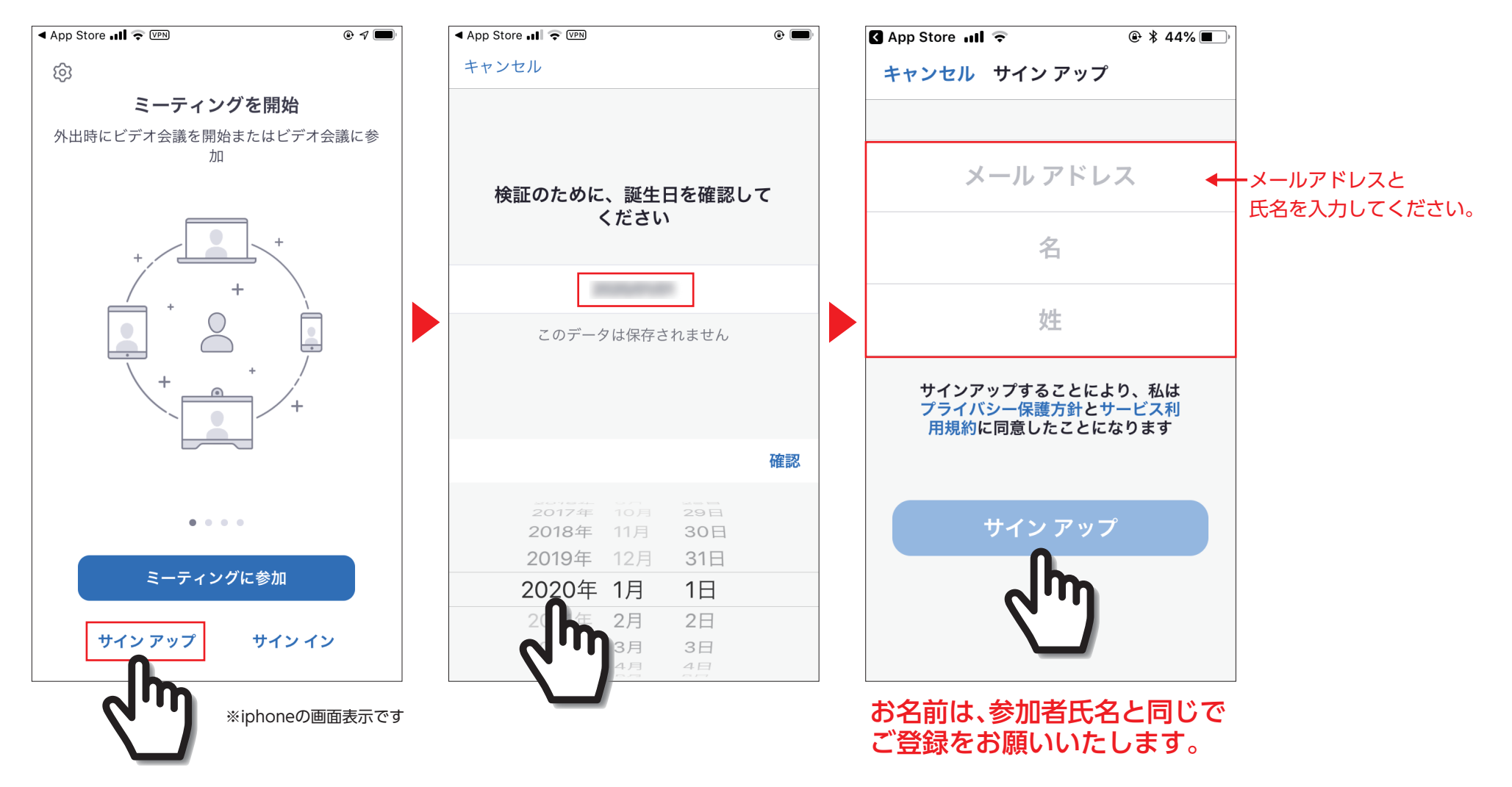

┓ スマホ・タブレット編

# アカウントを登録

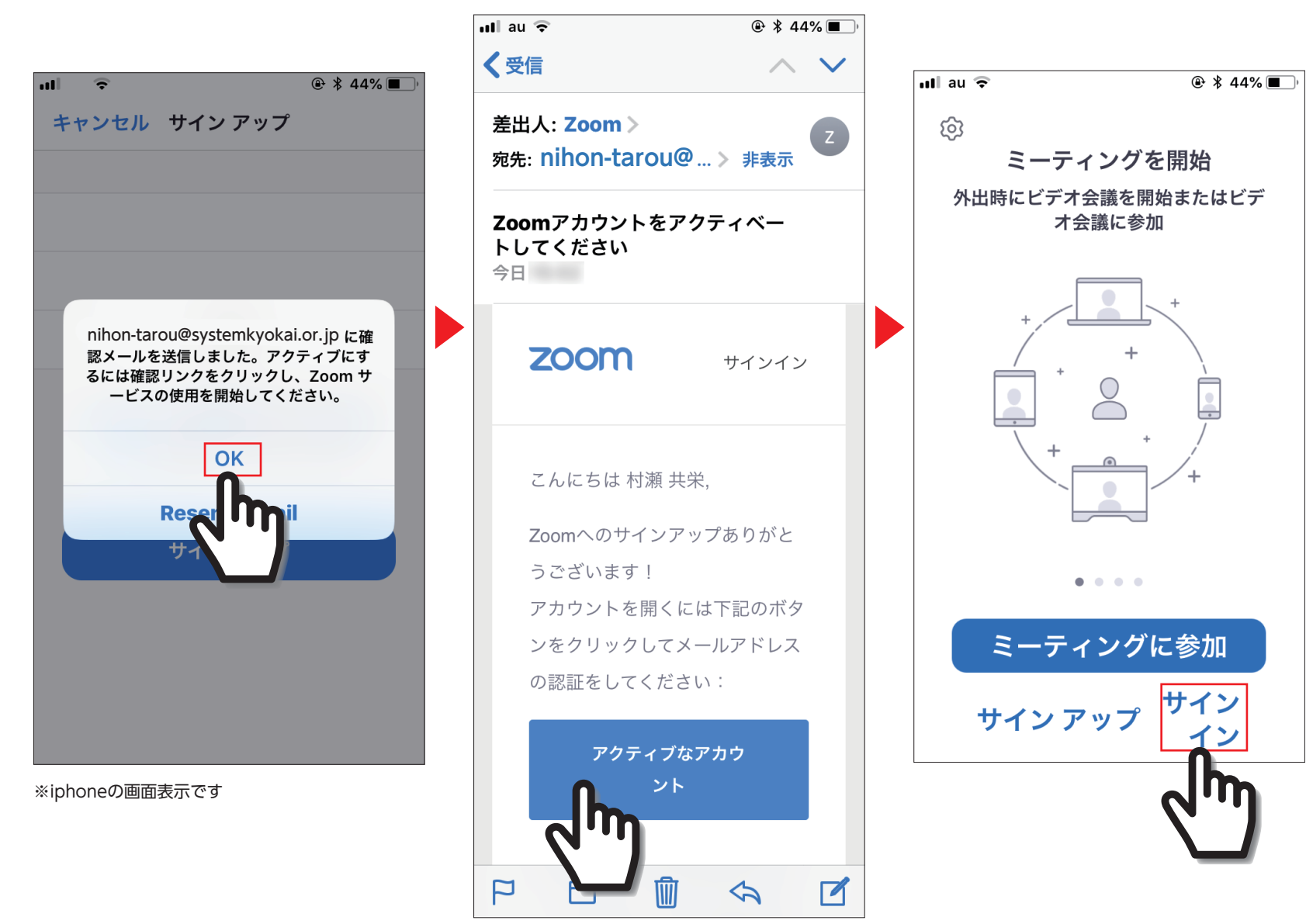

Zoomからのメール

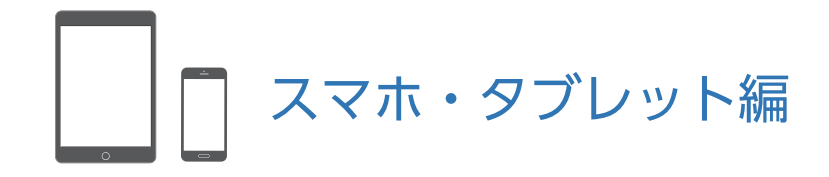

アカウントを登録

〇いいえと「続ける」を

タップしてください。

【メール all ? 📶 au ᅙ ⊕ \$ 43% ■ 📶 au 🔶 us04web.zoom.us us04web.zoom.us C ZOOM 参加する 開催する = **ZOOM Cloud Meetings** オートバイ 開く Х Zoom 1 アカウント情報 - 質問は都度内容が インストール済み 2 仲間を招待 の画像をすべて選択してください 3 ミーティングのテスト ZOOM 参加する 開催する \_ name@domain.com 学校の代わりにサインアップ していますか? name@domain.com name@domain.com ○ はい ○ いいえ 別のメールを追加 続ける 私はロボットではあり ません reCAPTCHA プライバシー - 利用規約 招待  $\widehat{}$ C 手順をスキップする ſŊ  $\square$ Р  $\langle \rangle$ ※iphoneの画面表示です

チエックをしてください。

「私はロボットではありません」に 質問に該当する画像をすべて

確認をタップした後「手順をスキップする」を タップしてください

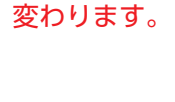

(複数)タップして選択してください。

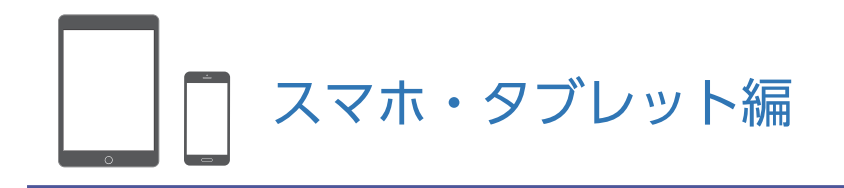

テストミーティング

登録完了後テストミーティングの 案内が表示されます。

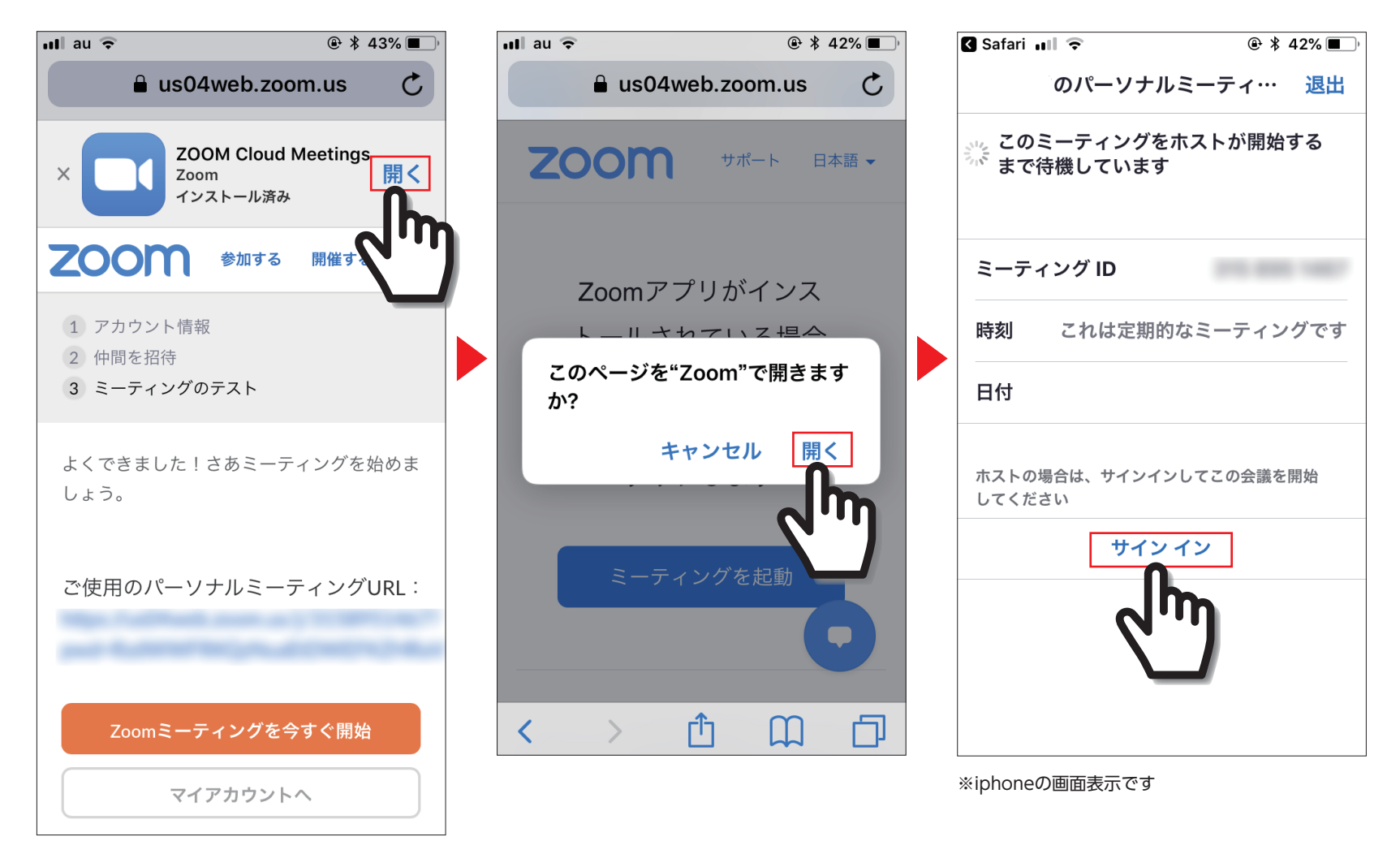

※iphoneの画面表示です

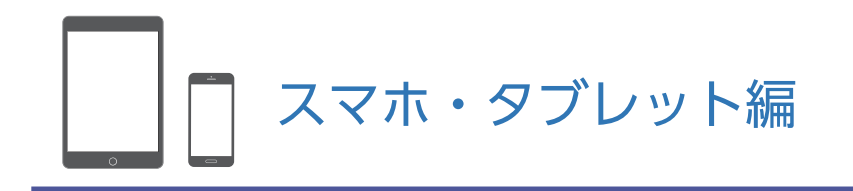

## テストミーティング

#### 映像と音声の接続テストを行えます。

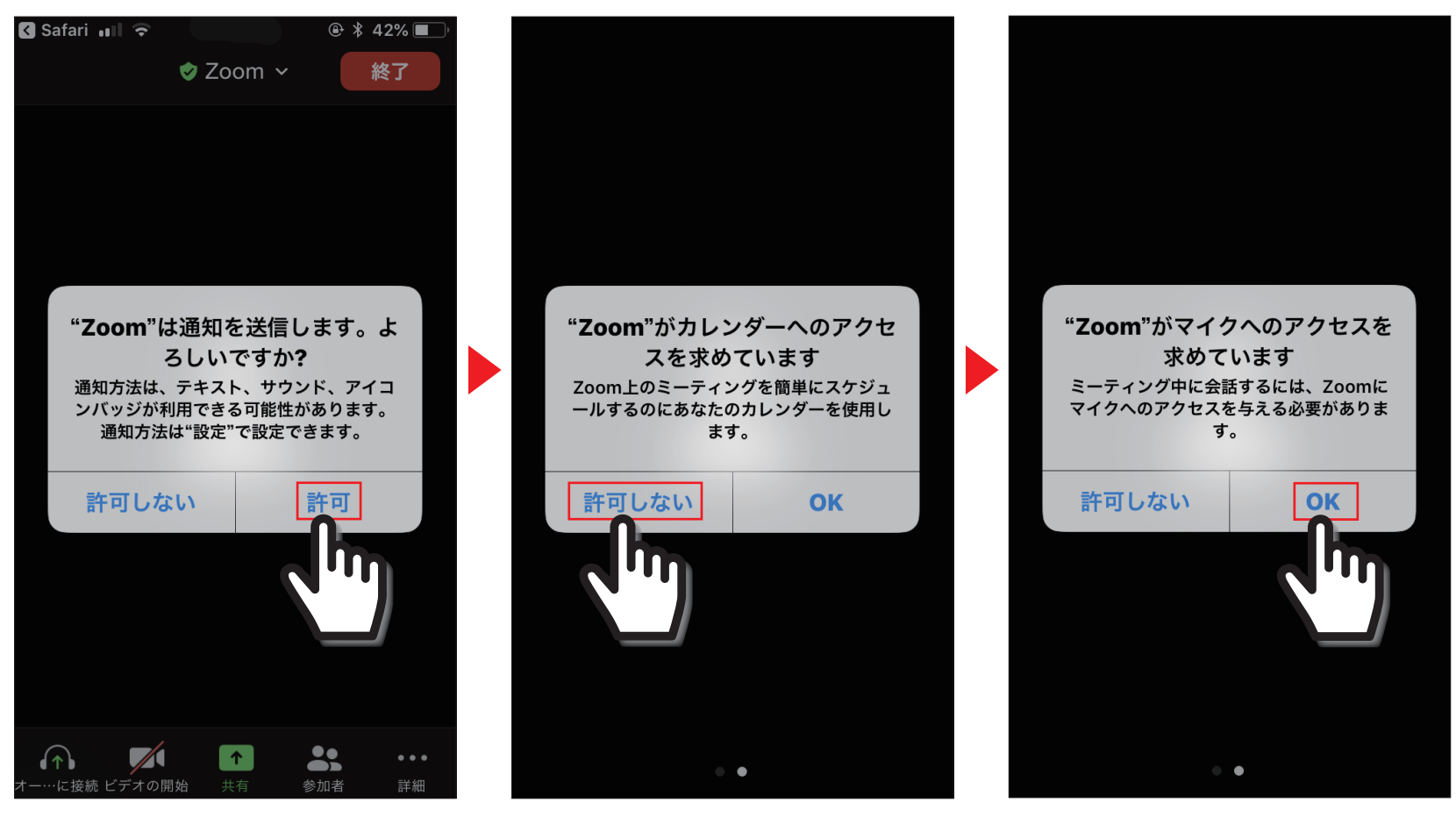

※iphoneの画面表示です

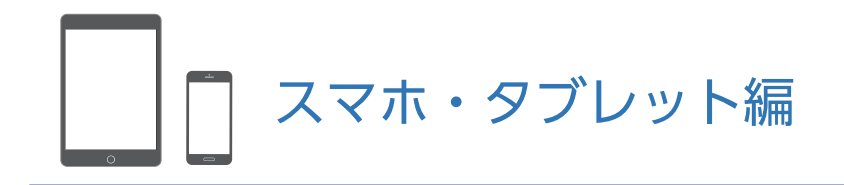

テストミーティング

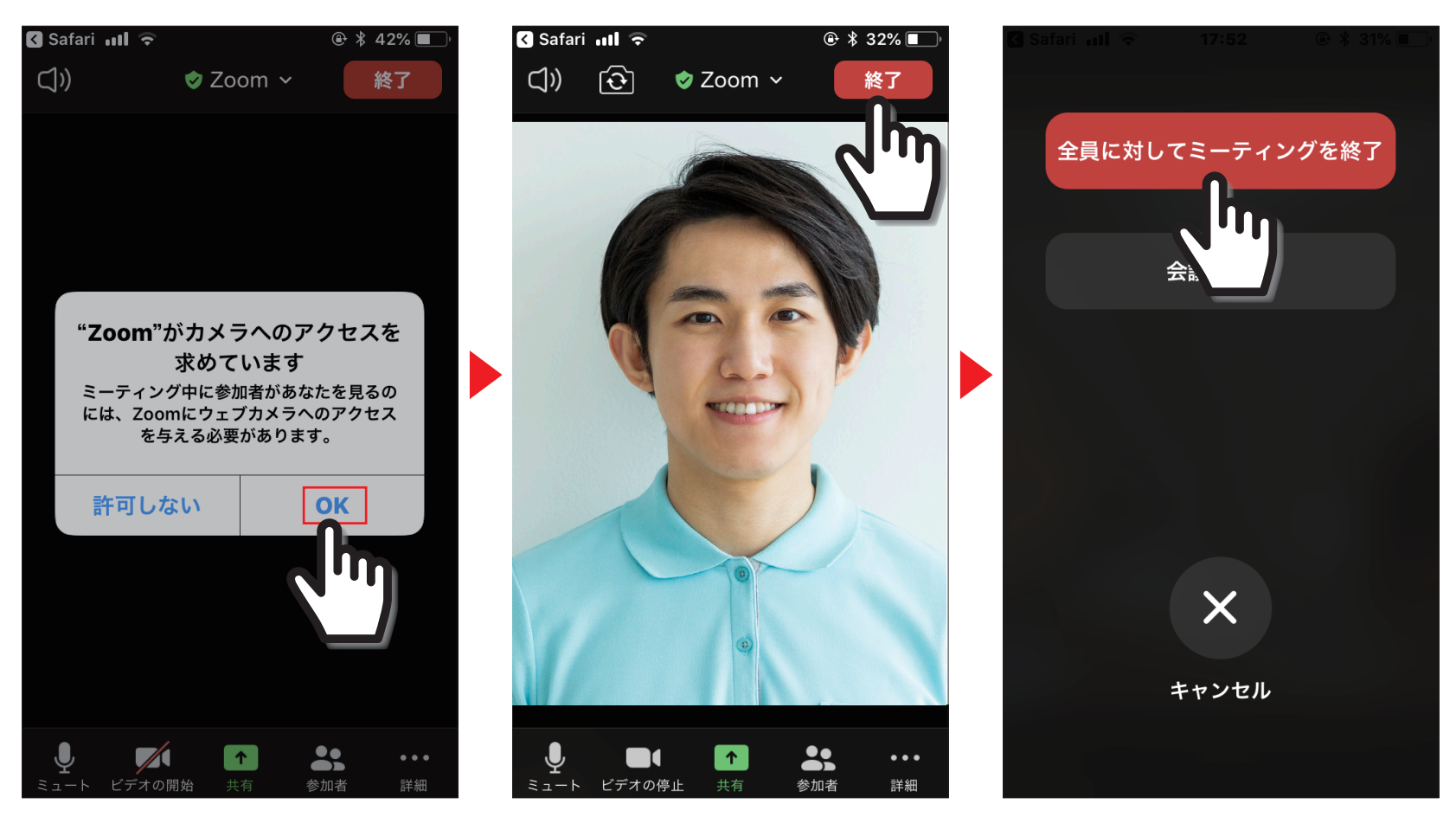

接続完了です。 終了をタップしてください。

※iphoneの画面表示です